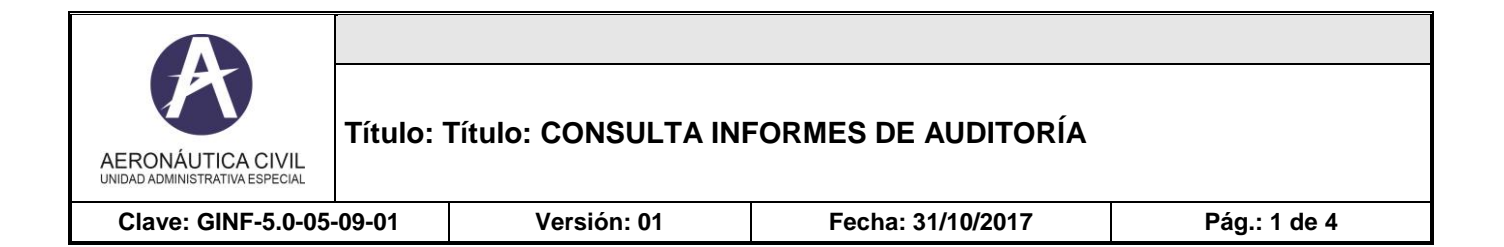

Ingresa al enlace con las siguientes credenciales Usuario: CALIDAD Contraseña: aerocivil123

|                                                                                                    |                                                                       |                                 |   | - 0 ×        |
|----------------------------------------------------------------------------------------------------|-----------------------------------------------------------------------|---------------------------------|---|--------------|
| < 🕘 🦉 http://isolucion.aerocivil.gov.co:81/isolucion/IdentificaUsuario.asp?Pagina1=Fram 🚬 🔎 丈 🖒 🐼 Sistemas de información | Planes de mejoramiento                                                | (2) :::: ISOLución v3 ::::      | × | <b>n</b> ★ ¤ |
| × WMcAfee •                                                                                                    |                                                                       |                                 |   |              |
| 👍 🖞 ePolicy Orchestrator 5.3 🗿 Galería de Web Slice 🔻 🗿 Sítios sugeridos 👻                                                |                                                                       |                                 |   |              |
|                                                                                                    | SISOLUCIÓN va                                                         |                                 |   |              |
|                                                                                                    |                                                                       |                                 |   |              |
|                                                                                                    |                                                                       |                                 |   |              |
|                                                                                                    |                                                                       |                                 |   |              |
|                                                                                                    | Si no tienes un usuario pero des<br>nuestro Sistema Integrado Gestión | eas consultar<br>Calidad y MECI |   |              |
|                                                                                                    | ingrese así: Usuario= CALIDAD Cla                                     | ve= aerocivil123                |   |              |
|                                                                                                    | Usuario:                                                              |                                 |   |              |
|                                                                                                    | Clave:                                                                |                                 |   |              |
|                                                                                                    | Iniciar sesión                                                        |                                 |   |              |
|                                                                                                    |                                                                       |                                 |   |              |
|                                                                                                    |                                                                       |                                 |   |              |

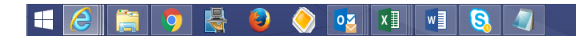

▲ 🖿 记 🔥 11:21 a.m. 31/10/2017

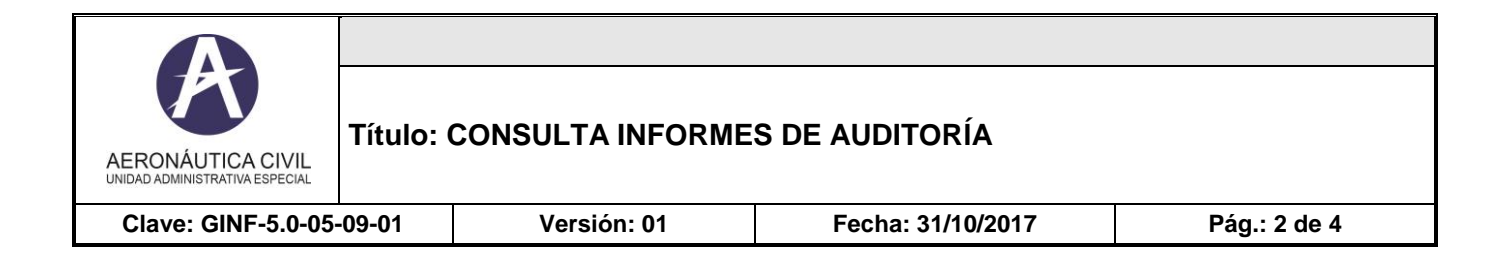

Se ingresa a la pantalla inicial del Sistema y se da clic en Mejoramiento

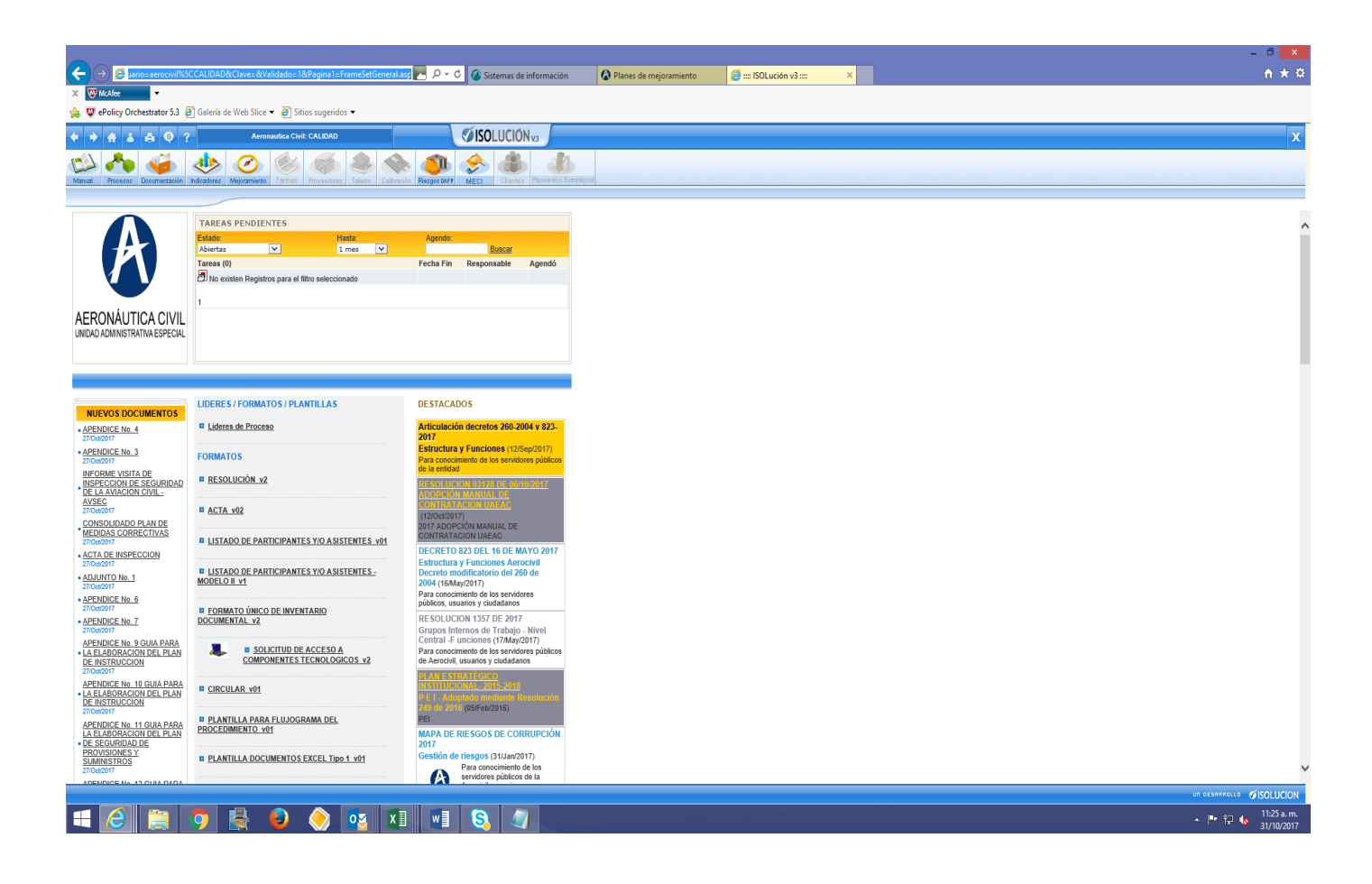

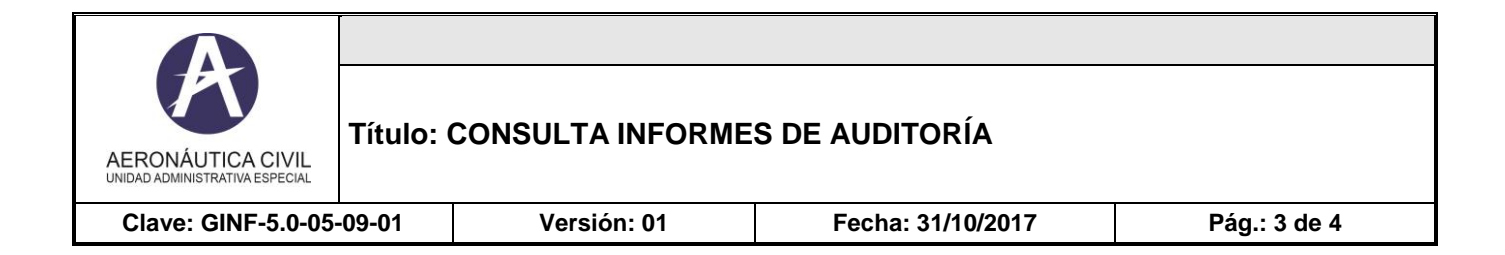

En la pantalla de Mejoramiento se da clic en Cronograma de Auditorías

|                  |                                                               |                         |                         | _                        |                         |                         |                                    | <br>- 8 ×          |
|------------------|---------------------------------------------------------------|-------------------------|-------------------------|--------------------------|-------------------------|-------------------------|------------------------------------|--------------------|
|                  | ttp://bog141:81/isolucion/Fra                                 | ameSetGeneral.asp?Pa    | agina=Menu.asp&ldM      | odulo=7 🚬 🔎 🕶            | 🖒 🕜 Sistemas de informa | ción 🏉 📰 ISOLución v3 📰 | × 🚷 Informes de gestión, evaluació | <u></u>            |
| 🚖 👿 ePolicy Or   | chestrator 5.3 🦨 Galería de                                   | : Web Slice 🔻 🧃 Siti    | ios sugeridos 🔻         |                          |                         |                         |                                    |                    |
| 6 8 6 2          | 4 6 2                                                         | Aeronautica Civ         | il: CALIDAD             |                          | <b>SOLUCIÓN</b>         |                         |                                    | x                  |
|                  |                                                               |                         | <i></i>                 | 1 A                      |                         | - <b>B</b> A            |                                    |                    |
| Manual Processos | Documentación Indicadores                                     | Mejoramiento Tareas     | Proveedores Talento     | Calbración Riesgos DAFP  | MECI Clientes Planea    | Sin Estratégica         |                                    |                    |
| Mejoramiento     | continuo                                                      |                         |                         |                          |                         |                         |                                    |                    |
| Este módulo      | le permite gestionar todo el pro                              | ceso de mejora continua | a desde la generación d | e la acción de mejora ha | sta su cierre.          |                         |                                    |                    |
| 0                | Planes y programas                                            |                         |                         |                          |                         |                         |                                    |                    |
|                  | <ul> <li>Plan de acción</li> </ul>                            | Adicionar >>            | Abiertas (2)            | Las mías (0)             | Filtros >>              |                         |                                    |                    |
| <                | Auditorias                                                    |                         |                         |                          |                         |                         |                                    |                    |
| · · ·            | <ul> <li>Auditoria</li> <li>Programa de auditorias</li> </ul> | Adicionar >>            | Abiertas (250)          | Las mias (0)             | Fitros >>               |                         |                                    |                    |
|                  | Cronograma de auditorias     Reporte de Entes de Contro       | ol Interno              |                         |                          |                         |                         |                                    |                    |
|                  | Priorización de Procesos A                                    | luditar                 |                         |                          |                         |                         |                                    |                    |
|                  | Tatalaa                                                       |                         | 252                     | 0                        |                         |                         |                                    |                    |
|                  | Totales                                                       |                         | 232                     | 0                        |                         |                         |                                    |                    |
|                  |                                                               |                         |                         |                          |                         |                         |                                    |                    |
|                  |                                                               |                         |                         |                          |                         |                         |                                    |                    |
|                  |                                                               |                         |                         |                          |                         |                         |                                    |                    |
|                  |                                                               |                         |                         |                          |                         |                         |                                    |                    |
|                  |                                                               |                         |                         |                          |                         |                         |                                    |                    |
|                  |                                                               |                         |                         |                          |                         |                         |                                    |                    |
|                  |                                                               |                         |                         |                          |                         |                         |                                    |                    |
|                  |                                                               |                         |                         |                          |                         |                         |                                    |                    |
|                  |                                                               |                         |                         |                          |                         |                         |                                    |                    |
|                  |                                                               |                         |                         |                          |                         |                         |                                    |                    |
|                  |                                                               |                         |                         |                          |                         |                         |                                    |                    |
|                  |                                                               |                         |                         |                          |                         |                         |                                    |                    |
|                  |                                                               |                         |                         |                          |                         |                         |                                    |                    |
|                  |                                                               |                         |                         |                          |                         |                         |                                    |                    |
|                  | 🚞 👩 I                                                         | 🚑 🔒                     | ≥ (♦                    | x] w]                    | <b>S</b>                |                         |                                    | ▲ 🖻 🔛 🔥 2:31 p. m. |

| AERONÁUTICA CIVIL<br>UNIDAD ADMINISTRATIVA ESPECIAL | Título: ( | CONSULTA INFORME | S DE AUDITORÍA    |              |
|-----------------------------------------------------|-----------|------------------|-------------------|--------------|
| Clave: GINF-5.0-05                                  | -09-01    | Versión: 01      | Fecha: 31/10/2017 | Pág.: 4 de 4 |

Se observa las Auditorás realizadas y su respectivo informe

| ~                                                                                                    |                 |                                        |                         |                            |                                     |                                           |               | - 8 <mark>-</mark> X                                                                             |
|----------------------------------------------------------------------------------------------------|-----------------|----------------------------------------|-------------------------|----------------------------|-------------------------------------|-------------------------------------------|---------------|--------------------------------------------------------------------------------------------------|
|                                                                                                    | FrameSetGeneral | Lasp?Pagina=P                          | ersonalizaciones/Aero   | n 🛃 🔎 = C 🕜 Sistemas d     | e información 🦉 📰 ISOLución v3 :    | = 🛛 🗙 🕼 Informes de gestión, eva          | aluació       | <u>†</u> ★ ₽                                                                                     |
| X W McAfee                                                                                                    |                 |                                        |                         |                            |                                     |                                           |               |                                                                                                  |
| 🛧 🛄 allalias Oscilaritation 5.2 🐼 Coloria                                                                                       | In Mark Class - | 8) co                                  |                         |                            |                                     |                                           |               |                                                                                                  |
| Salena Calena                                                                                                    | ae web silce •  | Sitios suge                            | ndos •                  |                            |                                     |                                           |               |                                                                                                  |
| + + + + = 0 ?                                                                                                    | Aeronaut        | ica Civil: CALID                       | AD                      | <b>SISO</b> LUCIO          | ÓNva                                |                                           |               | x                                                                                                |
|                                                                                                    |                 |                                        |                         |                            |                                     |                                           |               |                                                                                                  |
| 🖾 🦚 🍬 🦑                                                                                                    |                 |                                        |                         | s 🎒 🛠 🎳                    |                                     |                                           |               |                                                                                                  |
| Manual Procesos Documentación Indicadores                                                                                       | Mejoramiento Ti | areas Proveed                          | tores Talento Calibraci | n Riespos DIEP MECI Client | Planea dón Estratógica              |                                           |               |                                                                                                  |
| Mejoramiento continuo                                                                                                    |                 |                                        |                         |                            |                                     |                                           |               |                                                                                                  |
| Cronograma de Auditoria del Año:                                                                                                | 2017            | Y                                      | Nombre Audit            | oria:                      | Buscar                              | Tipo: Seleccione                          | ×             |                                                                                                  |
| TIPO AUDITORIA                                                                                                    | ETAPAS          | ESTADO                                 | ~                       |                            | AGOSTO                              |                                           |               | SEPTIEMBRE                                                                                       |
|                                                                                                    | Def Plan Chq    | Inf Inf Final                          | Plan 21 22 23 24        | 25 26 27 28 29 30 31 1 2 3 | 4 5 6 7 8 9 18 11 12 13 14 15 15 17 | 18 19 20 21 22 23 24 25 26 27 28 29 38 31 | 1 2 5 6 5 6 7 | 8 9 18 11 12 13 14 15 16 17 18 19 20 21 22 23 24 25 26 27 28 29 38 1 2 3 4 5 6 7 8 9 10 11 12 13 |
| 0                                                                                                    |                 | Pre                                    | Mej                     |                            |                                     |                                           |               |                                                                                                  |
| Segumento Plan Nacional de                                                                                                    | * * *           | × ×                                    | **                      |                            |                                     |                                           |               |                                                                                                  |
| Auditoria especial a la ejec                                                                                                    | * * *           | × ×                                    | **                      |                            |                                     |                                           |               |                                                                                                  |
| S INFORME DE REVISION DE CUMPL                                                                                                  | * * *           | × ×                                    | ×                       |                            |                                     |                                           |               |                                                                                                  |
| Auditoria Especial Contratac     Auditoria Especial Contratac     Auditoria Especial Contratac     Auditoria Especial Contratac | F >>>           | * *                                    | m                       |                            |                                     |                                           |               |                                                                                                  |
| Sequimiento al cumplimiento                                                                                                    | 111             | >>>                                    |                         |                            |                                     |                                           |               |                                                                                                  |
| 8 2017 - ADMINISTRACIÓN DEL SI                                                                                                  | 111             | 🖌 >>>                                  |                         |                            |                                     |                                           |               |                                                                                                  |
| 2017 - GESTIÓN DE INVESTIGAC                                                                                                    | 1 1 m           |                                        |                         |                            |                                     |                                           |               |                                                                                                  |
| 2017 - GESTIÓN DE LA EDUCACIÓN                                                                                                  | 200             |                                        |                         |                            |                                     |                                           |               |                                                                                                  |
| 2017 - GESTIÓN DE LA SEGURIDAD Y SA                                                                                             | 300             |                                        |                         |                            |                                     |                                           |               |                                                                                                  |
| S. 2017 - CONUNCACION INSTITUCIONAL                                                                                             | 300             |                                        |                         |                            |                                     |                                           |               |                                                                                                  |
| 9. 2017 - ATENCIÓN AL CUIDADANO                                                                                                 | 200             |                                        |                         |                            |                                     |                                           |               |                                                                                                  |
| Q. 2017 GESTIÓN ENANCIERA                                                                                                    | 111             | 11                                     |                         |                            |                                     |                                           |               |                                                                                                  |
| 8. 2017 - GESTIÓN ADQUISICIÓN D                                                                                                 | 111             | 2 m                                    |                         |                            |                                     |                                           |               |                                                                                                  |
| 2. 2017 - GESTIÓN DE CONTRATACI                                                                                                 | 111             | 1 1                                    |                         |                            |                                     |                                           |               |                                                                                                  |
| 8. 2017 - GESTIÓN DE ADMINISTRA                                                                                                 | 1 / w           | •••                                    |                         |                            |                                     |                                           |               |                                                                                                  |
| 9. 2017 - GESTIÓN DE REGULACIÓN Y REGU                                                                                          |                 |                                        |                         |                            |                                     |                                           |               |                                                                                                  |
| Se 2017 - GESTIÓN DE POLÍTICAS                                                                                                  | 111             | 2 m                                    |                         |                            |                                     |                                           |               |                                                                                                  |
| 8. 2017 - GESTIÓN DE INFORMACIÓ                                                                                                 | 1 1 m           | • •                                    |                         |                            |                                     |                                           |               |                                                                                                  |
| Se 2017 - GESTIÓN DE METEOROLOG                                                                                                 | 1 / x           |                                        |                         |                            |                                     |                                           |               |                                                                                                  |
| 8. 2017 - GESTIÓN DE SALVAMENTO                                                                                                 | 1 1 m           |                                        |                         |                            |                                     |                                           |               |                                                                                                  |
| 2 2017 - GESTION DE TECNOLOGÍA                                                                                                  | 111             | 11                                     | 1                       |                            |                                     |                                           |               |                                                                                                  |
| A 2017 - GESTIÓN JURÍDICA                                                                                                    | 1 1 m           |                                        |                         |                            |                                     |                                           |               |                                                                                                  |
| 2017 - DIRECCIONAMIENTO ESTR                                                                                                    | 1 1 m           |                                        |                         |                            |                                     |                                           |               |                                                                                                  |
| A 2017 - GESTIÓN DE TRÁNSITO A                                                                                                  | 1 1 m           |                                        |                         |                            |                                     |                                           |               |                                                                                                  |
| 8 2017 - GESTIÓN DEL ESPACIO A                                                                                                  | 1 1 m           |                                        |                         |                            |                                     |                                           |               |                                                                                                  |
| 2 2017 - GESTIÓN DE INFRAESTRU                                                                                                  | 111             | 🖌 »>                                   |                         |                            |                                     |                                           |               |                                                                                                  |
| 8 2017 - GESTIÓN DE REGISTRO                                                                                                    | 111             | < >>>>>>>>>>>>>>>>>>>>>>>>>>>>>>>>>>>> | _                       |                            |                                     |                                           |               |                                                                                                  |
| 2017 - GESTIÓN DE TECNOLOGÍA                                                                                                    | 1 / xxx         |                                        |                         |                            |                                     |                                           |               |                                                                                                  |
| A 2017 - GESTIÓN DE LICENCIAS                                                                                                   | 111             | 1 m                                    |                         |                            |                                     |                                           |               |                                                                                                  |
| 2017 - GESTIÓN DE INSPECCIÓN VIGI                                                                                               | **              |                                        |                         |                            |                                     |                                           |               |                                                                                                  |
| 2017 - GESTIÓN DE INVESTIGACIÓN DE                                                                                              | >>>             |                                        |                         |                            |                                     |                                           |               |                                                                                                  |
| 8 2017 - GESTIÓN DE SEGURIDAD                                                                                                   | 🗸 🖌 🔊           |                                        |                         |                            |                                     |                                           |               |                                                                                                  |
| 2 2017 - GESTIÓN DE TALENTO HU                                                                                                  | 1 1 m           |                                        | ~                       |                            |                                     |                                           |               | v                                                                                                |
| (                                                                                                    |                 |                                        | > <                     |                            |                                     |                                           |               |                                                                                                  |
|                                                                                                    |                 |                                        |                         |                            |                                     |                                           |               |                                                                                                  |
|                                                                                                    | _               |                                        |                         |                            |                                     |                                           |               | UISOLOCION                                                                                       |
|                                                                                                    |                 | ) 🚫                                    | o⊻ x∎                   | <u> </u>                   |                                     |                                           |               | ▲ 🏴 🖳 🔥 231 p.m.<br>31/10/2017                                                                   |